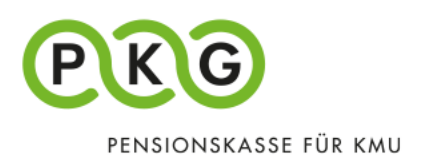

# **Registering for PKG Online (employees/pensioners)**

The first time you log in, you need an activation code to be able to use PKG Online.

Active insured persons will find the activation code on the back of their pension certificate on PKG Online, and pensioners will find it on their tax certificate.

You will find the "PKG Online" menu tab on our homepage (pkg.ch/en). Select "Login for policyholders".

All fields marked with an asterisk (\*) are mandatory.

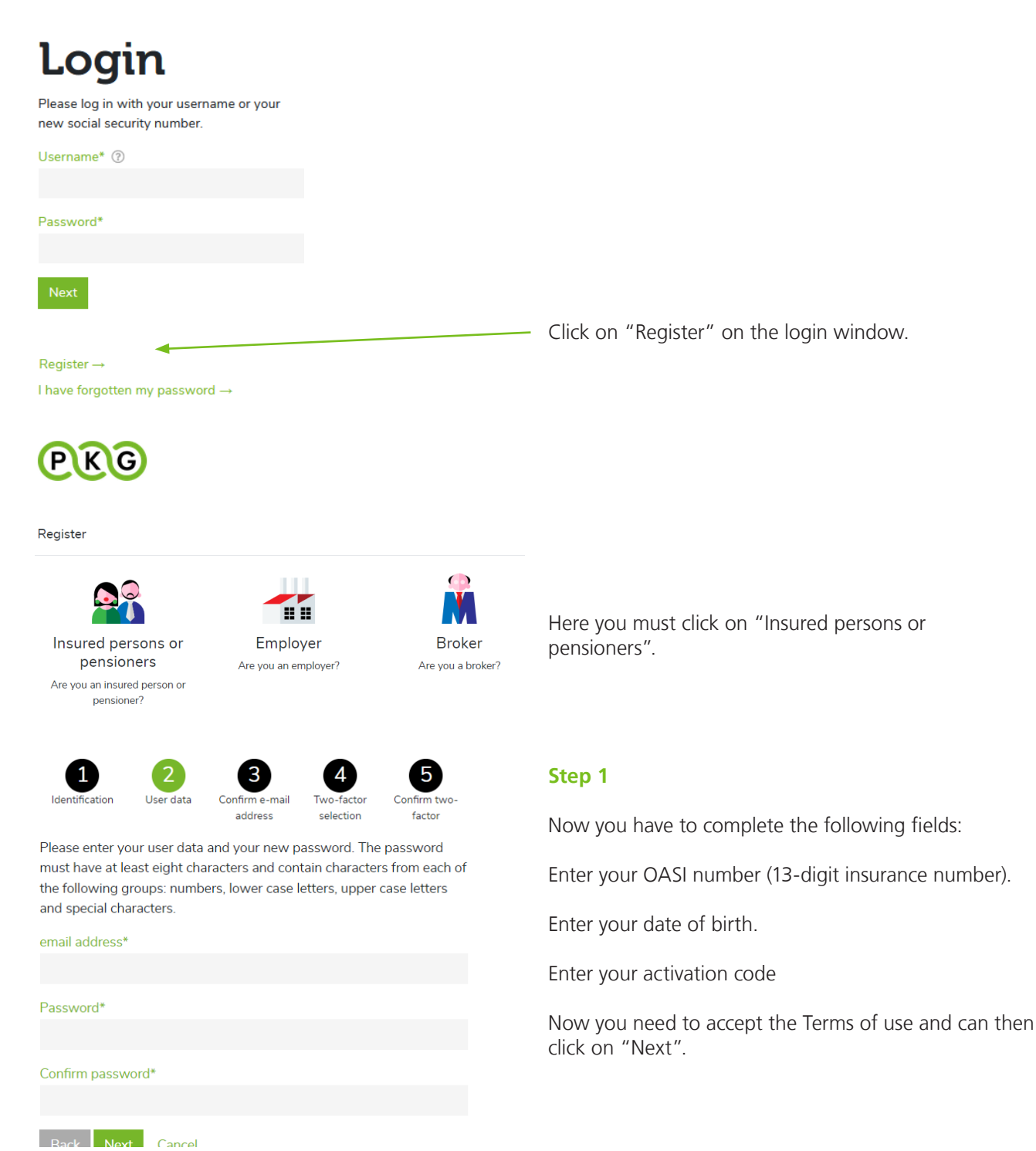

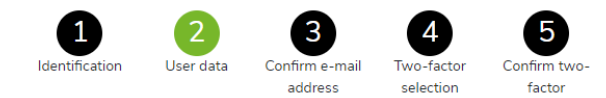

Please enter your user data and your new password. The password must have at least eight characters and contain characters from each of the following groups: numbers, lower case letters, upper case letters and special characters.

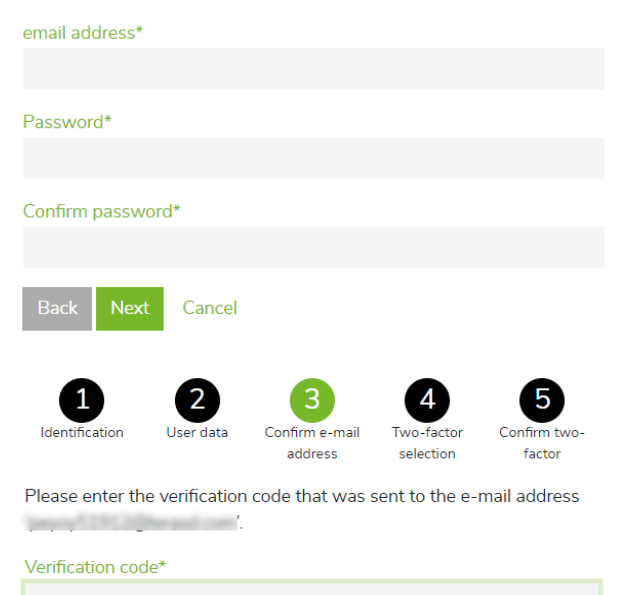

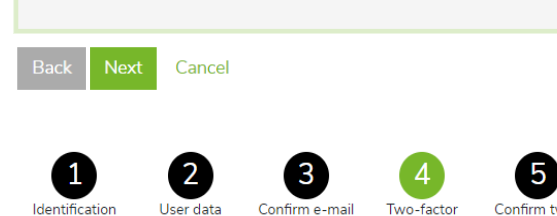

access to your user account is additionally protected with two-factor authentication. Please select which option you would like to log in with in the future.

address

selection

factor

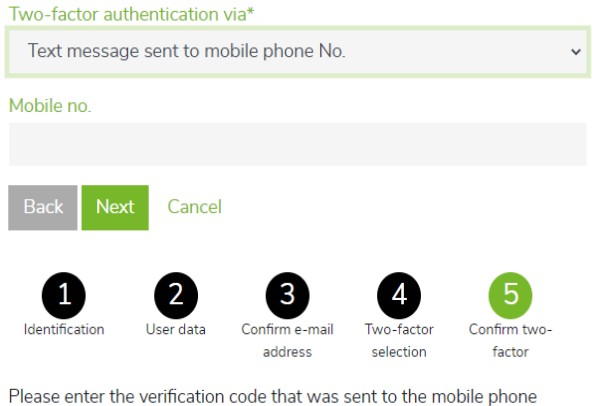

Please enter the verification code that was sent to the mobile phone number .

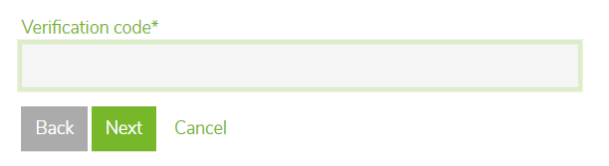

### Step 2

Here you have to complete the following fields:

E-mail address Password Confirm password

Password

The password must have at least eight characters and contain characters from each of the following groups: numbers, lower case letters, upper case letters and special characters.

Once everything has been filled in, you can click on "Next".

## Step 3

Now an e-mail containing a verification code should be in your inbox.

Please enter the verification code and click on "Next".

## Step 4

Select two-factor authentication via "Text message sent to mobile phone No." and click on "Next".

Then the "mobile phone No." input field will appear on the window.

Once you have entered your mobile phone number, you can click on "Next".

### Step 5

Now a text message containing a verification code should have been sent to your mobile phone.

Please enter the verification code and click on "Next".

The registration process is now finished, and you are logged in and can start navigating.

Lucerne, November 2021